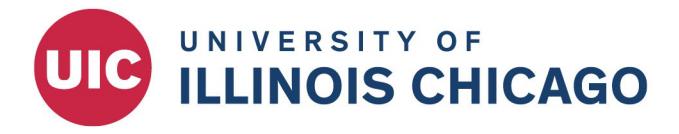

•

## OFFICE FOR ACCESS AND EQUITY

## **Appointment Form - Search Waivers and Appointment Changes**

- 1. Complete the "Search Waiver" workflow in JDXpert
- 2. Complete the Cornerstone Requisition and post to the Hidden Job Board

|--|

| select | the Career Site(s) to which this job is posted. The default Career Site                     | is used for Job Bo | ards and Refer  | rals. |     |          |      |
|--------|---------------------------------------------------------------------------------------------|--------------------|-----------------|-------|-----|----------|------|
|        | Name                                                                                        | Default            | (ffective Dates |       |     |          |      |
|        | UIC Main Job Board                                                                          | 0                  | 7/15/2022       | -     | -   |          |      |
|        | UI Health Jobs                                                                              | 0                  | 7/15/2022       | 12    | -   |          | .00  |
|        | UICHR Recruitment Only                                                                      | 0                  | 7/15/2022       |       | ] - |          | .00  |
| (e)    | UIC_Hidden Jobs<br>https://uic-pilot.csod.com/uu/atu/careersite/5/home/requisition/601c+uic | ۲                  | 7/15/2022       |       |     | End Date |      |
|        |                                                                                             |                    |                 |       |     |          | Post |

- 3. Copy the URL to the "Hidden Job Board" and email the hidden job URL to the applicant
  - <u>This step is recommended but not required</u>
- 4. After the candidate applies, manage the candidate record (department selected, BGC, etc.)
- Initiate the <u>OAE Appointment Form</u> and select <u>"Search Waiver (External Candidate)"</u> or <u>"Appointment Change (Current Employee)"</u>
  - <u>Required attachments: job description (AP only), resume, justification, and other</u> <u>relevant supporting documentation</u>.

| UNIVERSITY OF | APPOINTMENT FORM UNIVERSITY OF ILLINOIS AT CHICAGO                                      |  |  |  |  |  |
|---------------|-----------------------------------------------------------------------------------------|--|--|--|--|--|
|               | Appointment Form                                                                        |  |  |  |  |  |
|               | Proposed Appointee<br>Please complete the information below and click Next to continue. |  |  |  |  |  |
|               | Is the proposed appointee a current employee?* O Yes                                    |  |  |  |  |  |
|               | ● No           Next →                                                                   |  |  |  |  |  |

The appointment form must be routed from the department (initiator) to the College (academic search coordinator). You will need the NetID of the relevant academic search coordinator for your college or administrative unit. Please contact OAE if you have questions.

Office for Access and Equity University of Illinois Chicago 809 S. Marshfield Ave., Room 717 (MC 602) Chicago, IL 60623 Phone312.996.8670Emailoae@uic.eduWeboae.uic.edu